# Tech Note 1042 Solving Historian Memory Issue with SQL Server MemToLeave Configuration

All Tech Notes, Tech Alerts and KBCD documents and software are provided "as is" without warranty of any kind. See the Terms of Use for more information.

Topic#: 002880 Created: May 2014

#### Introduction

**MemToLeave** is virtual address space (VAS) that SQL Server will leave available for memory allocations for SQL Server processes that are *outside* the SQL Server memory pool.

The memory outside of the memory pool is the area used by SQL Server for loading items, such as extended procedure .dll files, OLE DB providers, and automation objects referenced in Transact-SQL statements. The default memory allocation for MemToLeave is about 380 MB on a 32-bit version of SQL Server.

This *Tech Note* describes solving memory issues with with Historian OLE DB Provider (Wonderware products in general ) by determining whether you need to increase the amount of memory allocation for MemToLeave.

## **Application Versions**

- Wonderware Historian Server 2012R2 (version 11.0) and later
- Microsoft SQL Server 2008 SP1 or Microsoft SQL Server 2012

**Note:** This *Tech Note* assumes you are familiar with Wonderware Historian Server and Microsoft SQL Server. If you have any questions regarding the Microsoft SQL Server or the Operating System, please contact Microsoft Technical support at www.microsoft.com for further assistance.

#### Symptoms

There are two main indications for assigning more memory to MemToLeave:

1. Warnings, errors or informational messages produced by either SQL Server or the ArchestrA logger, similar to the following:

Database Error (5; ExecuteDetectorSQL: Cannot create a statement object using OLE DB provider "INSQL" for linked server "INSQL".) [Server Name; EventDatabase.cpp; 267 Database Error (5; ExecuteDetectorSQL: The OLE DB provider "INSQL" for linked server "INSQL" reported an error. The provider ran out of memory.) [Server Name; EventDatabase.cpp; 267]

2. If the following T-SQL script shows that the amount of available memory is small for the requirements of your platform.

### Determining Maximum Free Memory for MemToLeave

To determine the current memory utilization, use the following T-SQL script (Christian Bolton's Blog) to show maximum free size for the OLEDB provider:

```
WITH VASummary(Size, Reserved, Free) AS
(SELECT
Size = VaDump.Size,
Reserved = SUM(CASE(CONVERT(INT, VaDump.Base)^0)
WHEN 0 THEN 0 ELSE 1 END),
Free = SUM(CASE(CONVERT(INT, VaDump.Base)^0)
WHEN 0 THEN 1 ELSE 0 END)
FROM
SELECT CONVERT(VARBINARY, SUM(region_size_in_bytes))
AS Size, region_allocation_base_address AS Base
FROM sys.dm_os_virtual_address_dump
WHERE region_allocation_base_address <> 0x0
GROUP BY region_allocation_base_address
UNION
SELECT CONVERT (VARBINARY, region_size_in_bytes), region_allocation_base_address
FROM sys.dm_os_virtual_address_dump
WHERE region_allocation_base_address = 0x0
AS VaDump
GROUP BY Size)
SELECT SUM(CONVERT(BIGINT,Size)*Free)/1024 AS [Total avail mem, KB], CAST(MAX(Size) AS BIGINT)/1024 AS [Max free size, KB]
FROM VASummary
WHERE Free <> 0
```

#### Procedure

If you need to increase the size of the MemToLeave area, you must define the **-g startup parameter** for the SQL Server Service. If you are unsure of how much additional memory to allocate to MemToLeave (or **(memory\_to\_reserve)**, it is best to increase the default 380MB *in increments*. For example, by increments of 256MB until the warnings or related messages are no longer being generated.

- 1. Click Start/All Programs/Microsoft SQL Server 2008/Configuration Tools/SQL Server Configuration Manager.
- 2. Click SQL Server Services.
- 3. Right-click on the SQL Server (MSSQLSERVER) service and select Properties.
- 4. Click the Advanced tab from the SQL Server (MSSQLSERVER)Properties.
- 5. Scroll down and select Startup Parameters.

| Sql Server Configuration Manager           |                                                                                                    |                                                           |                 |                       |        |  |  |
|--------------------------------------------|----------------------------------------------------------------------------------------------------|-----------------------------------------------------------|-----------------|-----------------------|--------|--|--|
| File Action View Help                      |                                                                                                    |                                                           |                 |                       |        |  |  |
| 🗢 🔿 🖄 📓 🗟 🛛 🕑 🔍 📀                          |                                                                                                    |                                                           |                 |                       |        |  |  |
| 😵 SQL Server Configuration Manager (Local) | Nam                                                                                                    | 2                                                         |                 | State                 | S      |  |  |
| SQL Server Services                        | SQL Server (MSSQLSERVER)<br>SQL Server Analysis Services (MSSQLSERVER)<br>SQL Server Reporting Services (MSSQLSERVER) |                                                           |                 | Running               | A      |  |  |
| SQL Server Network Configuration (32bit)   |                                                                                                    |                                                           |                 | Running               | A      |  |  |
| দ্ধি≓ Protocols for MSSQLSERVER            |                                                                                                    |                                                           |                 | Running               | A      |  |  |
|                                            | <mark>ء</mark> 50                                                                                                    | SQL Server (MSSQLSERVER) Properties                       |                 |                       |        |  |  |
|                                            | li i                                                                                                    | og On Service FILESTREAM                                  | Advanced        |                       |        |  |  |
|                                            | Ιr                                                                                                    | Dump Directory                                            | C:\Progra       | m Files (x86) Microso | ft s 🔺 |  |  |
|                                            |                                                                                                    | Error Reporting                                           | No              |                       |        |  |  |
|                                            |                                                                                                    | File Version                                              | 2007.100        | .5512.0               |        |  |  |
|                                            |                                                                                                    | Install Path                                              | c: \Progra      | m Files (x86)∦Microso | ft S   |  |  |
|                                            |                                                                                                    | Instance ID                                               | MSSQL10         | .MSSQLSERVER          |        |  |  |
|                                            |                                                                                                    | Language                                                  | 1033            |                       |        |  |  |
|                                            |                                                                                                    | Registry Root                                             | Software        | Wow6432Node Micro     | osof   |  |  |
|                                            |                                                                                                    | Running under 64 bit OS                                   | Yes             |                       | _      |  |  |
|                                            |                                                                                                    | Service Pack Level                                        | 3               |                       | - 1    |  |  |
|                                            |                                                                                                    | SQL States                                                | 2053            | 3                     |        |  |  |
|                                            |                                                                                                    | Startup Parameters                                        | -dC:\Prog       | ram Files (x86)\Micro | -      |  |  |
|                                            |                                                                                                    | Stock Keeping Unit ID                                     | -1534726        | 760                   | - 1    |  |  |
|                                            |                                                                                                    | Stock Keeping Unit Name                                   | Standard        | Edition               | _      |  |  |
|                                            |                                                                                                    | Version                                                   | 10.3.550        | 0.0                   | - 11   |  |  |
|                                            | 1.11                                                                                                    | Virtual Server Name                                       |                 |                       |        |  |  |
|                                            |                                                                                                    | Startup Parameters<br>Parameters used by SQL Server<br>OK | at service star | tup<br>Apply H        | lelp   |  |  |

FIGURE 1: STARTUP PARAMETERS

6. Click the drop-down arrow and add the parameter ;-g512 to the end of the startup parameters.

| Dump Directory                                 | C:\Program Files (x86)\Microsoft S                                |    |
|------------------------------------------------|-------------------------------------------------------------------|----|
| Error Reporting                                | No                                                                |    |
| File Version                                   | 2007.100.5512.0                                                   |    |
| Install Path                                   | c:\Program Files (x86)\Microsoft S                                |    |
| Instance ID                                    | MSSQL10.MSSQLSERVER                                               |    |
| Language                                       | 1033                                                              |    |
| Registry Root                                  | Software\Wow6432Node\Microsof                                     |    |
| Running under 64 bit OS                        | Yes                                                               |    |
| Service Pack Level                             | 3                                                                 |    |
| SQL States                                     | 2053                                                              |    |
| Startup Parameters                             | -dC:\Program Files (x86)\Micro 👻                                  |    |
| Stock Keeping Unit ID                          | -dC:\Program Files (x86)\Microsoft SQL Server\MSSQL10.MSSQLSERVER | ξ  |
| Stock Keeping Unit Name                        | WSSQL\DATA\master.mdf;-eC:\Program Files (x86)\Microsoft SQL Serv | er |
| Version                                        | (x86) Microsoft SOL Server 4550L 10 MSSOL SERVER MSSOL DATA       |    |
| Virtual Server Name                            | \mastlog.ldf;-g512                                                |    |
|                                                |                                                                   |    |
| artup Parameters<br>ameters used by SQL Server | at service startup                                                |    |

FIGURE 2: ADD -G512 TO THE STARTUP PARAMENTERS

- 7. Click OK.
- 8. Right-click the SQL Server (MSSQLSERVER) service and click Restart.
- B. Nguyen

Tech Notes are published occasionally by Wonderware Technical Support. Publisher: Invensys Systems, Inc., 26561 Rancho Parkway South, Lake Forest, CA 92630. There is also technical information on our software products at Wonderware Technical Support.

For technical support questions, send an e-mail to wwsupport@invensys.com.

# Back to top

© 2014 Invensys Systems, Inc. All rights reserved. No part of the material protected by this copyright may be reproduced or utilized in any form or by any means, electronic or mechanical, including photocopying, recording, broadcasting, or by any information storage and retrieval system, without permission in writing from Invensys Systems, Inc. Terms of Use.